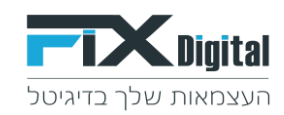

#### Fix.CRM – אופציות חיבור מיילים ל

#### Fix.CRM קיימות מספר אפשרויות לביצוע חיבור של מיילים כמו GMAIL או אווטלוק 365 למערכת

#### <u>אפשרות A אפשרות</u>

שליחת מייל מכרטיס הלקוח במערכת Fix.CRM > כאשר רואים את המיילים שנשלחו בלשונית המיילים שבכרטיס לקוח –

| געוול פיון מווון פיצור דוך לא שנה דואה דו                                                                       |                                        | v                                                           | Q הקלד לחיפוש                                                                                                    |                                                        |
|----------------------------------------------------------------------------------------------------|----------------------------------------|-------------------------------------------------------------|----------------------------------------------------------------------------------------------------|--------------------------------------------------------|
| התאמה איי 🖶 🚽 להוסיף לקוח 🛓 יבוא 🚽 SMS ח                                                                        | עריכה 🛛 🖾 שלח דאלל 🛁 שלו               |                                                             |                                                                                                    | demo lead 8 < לקוחות אלקוחות ל                         |
| ומוי פרסום                                                                                                    | מעקב אחרי פגישה<br>שליחת הצעת מחיר     | לא מעוניין יש מישהו פנימי בחברה<br>לא מעוניין עובד עם אחרים | אין מענה<br>לחזור בבוקר                                                                                                    | עט געאיז אשי געאיז איז איז איז איז איז איז איז איז איז |
|                                                                                                    | פגישה פרונטלית2                        | לא מעוניין בשרות                                            | פגישה בוטלה                                                                                                    | / demolead8@email.com אימייל ראשי                      |
|                                                                                                    | אמר שיגיע עצמאית לחנות                 | לא רלוונסי - לא תואם את הדרישות                             | לחזור אחר הצהריים                                                                                                    |                                                        |
|                                                                                                    | ארטי תור SMS                           | ארכיון                                                      | עסוק                                                                                                    | תיאור בללי                                             |
| L) (🕋)                                                                                                    |                                        |                                                             | במעקב                                                                                                    | סכום להשקעה 0 פו                                       |
|                                                                                                    |                                        |                                                             | שליחת מייל אודות 🥥                                                                                                    | (ש) תאריד פנייה                                        |
| anii (*) (anii (*)                                                                                              |                                        |                                                             | מעקב אחרי שליחת מייל אודת                                                                                                    | אחרונה 12:00 01-09-2020                                |
|                                                                                                    |                                        |                                                             | מעקב אחרי שליחת הצעת מחיר                                                                                                    | עיר                                                    |
|                                                                                                    |                                        |                                                             | חם לפני סגירה                                                                                                    |                                                        |
|                                                                                                    |                                        |                                                             | פנייה חוזרת                                                                                                    |                                                        |
| מחיר מיז                                                                                                    |                                        |                                                             | נשלח הצעת מחיר                                                                                                    |                                                        |
| פגישה מפר<br>+נד<br>+במר                                                                                        |                                        |                                                             | התקיימה שיחה ראשונית עם הלקוח                                                                                                    |                                                        |
|                                                                                                    |                                        |                                                             | עדכון הערות מהשיחה 📕                                                                                                    | הלקוח מטופל ע"י 👤                                      |
| 9 🕑 🛛                                                                                                    |                                        |                                                             |                                                                                                    | משתמשים                                                |
| מחיר קמו                                                                                                    |                                        |                                                             | Not the second second s | מנהל מערכת 🥑                                           |
| עסקה דמוג                                                                                                    |                                        |                                                             |                                                                                                    | adminen adminen                                        |
| low                                                                                                    |                                        |                                                             | () [110,111,0]                                                                                                    | אסף עמירה                                              |
|                                                                                                    |                                        | <b>`</b>                                                    |                                                                                                    | democlient2                                            |
|                                                                                                    |                                        | <u> </u>                                                    |                                                                                                    | דמוקליינט1                                             |
|                                                                                                    | פגישות Callcenter פגישות               | הערות Sms מיילים ב                                          | מסך פניות 📋 היסטוריית שינויים                                                                                                    | חיים                                                   |
| ל-1 של 1                                                                                                    | 11                                     | L3                                                          |                                                                                                    | שגית ונטורה                                            |
| סטטוס שליחה                                                                                                    | מצורפים 🗢 תאריך ושעה 🗢 שם השולח        | ¢ תיאור המייל ¢ קבצים                                       | אל 🗘 אל                                                                                                    | Activate Windows<br>Go to Settings to activate Window  |
| (the second second second second second second second second second second second second second second second s | מצורפים 22-12-2020 10:42:00 מנהל מערכת | 9 אין קבצים ו                                               | demolead8@email.com                                                                                                    |                                                        |

המיילים מתקבלים לתיבת הדוא"ל של הלקוח כשרואים בשם השולח את שם המשתמש, אך כתובת המייל המוצגת היא no replay –

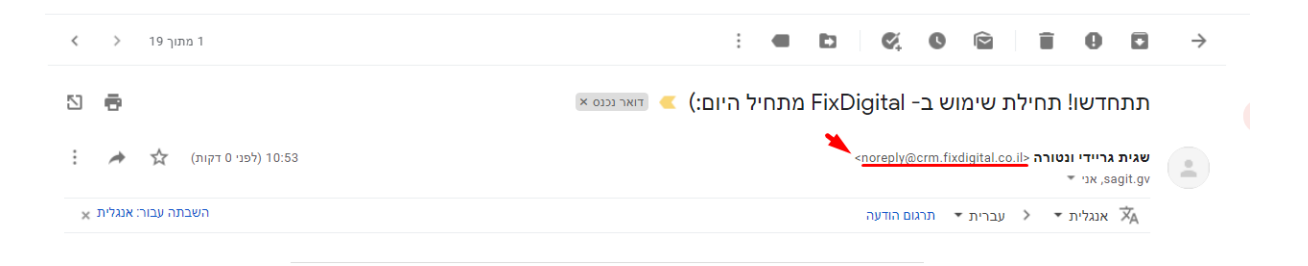

\*\*למרות שרשום no replay בשולח עדיין כאשר עושים "השב" למייל זה > המייל נכנס לתיבת הדוא"ל של הלקוח.

\* את כתובת הדוא"ל של המשתמש נקבע בזמן הקמת המשתמש

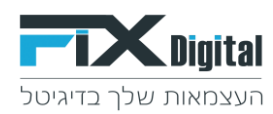

#### <u>הגדרת כתובת דוא"ל למשתמש:</u>

### 1. יש להיכנס בתפריט העליון ל "פרופיל" > העדפות שלי

| אנה דוחות דוא"ל פרופיל | 25 <b>אר בי בי בי בי בי בי בי בי בי בי בי בי בי </b> | התחל סיור            |                       |             |            |               |
|------------------------|------------------------------------------------------|----------------------|-----------------------|-------------|------------|---------------|
|                        | מנהל מערי                                            | <b>•</b>             | בחר תהי 😘             |             |            |               |
|                        | admin<br>מנהל מכירות                                 |                      |                       |             |            |               |
| התנתק 🗸                | שלי                                                  | ¢ <b>מ∛¢</b> ההעדפות | האחרונה ≑ קמפיין<br>▼ | שי 🖨 התגובה | טלפון רא 🕏 | שם מלא ¢<br>ד |
| -                      | ,                                                    | 1                    | I                     | •           | •          |               |
| 21-10-2020<br>11:43    |                                                      | מנהל מערכת           | -                     |             | 021102020  | test102020    |

#### 2. להזין את כתובת האימייל של המשתמש בשדה "אימייל ראשי"

| Q                         | הקלד לחיפוש                                                 |                                    |                          |
|---------------------------|-------------------------------------------------------------|------------------------------------|--------------------------|
| מנהל מערכת                |                                                             |                                    |                          |
|                           | <b>ההעדפות שלי</b><br>צפה בפרטי משתמש " <b>מנהל מערכת</b> " |                                    | SMTP Config              |
| פרטים כללים               |                                                             |                                    |                          |
| Default user              | לא                                                          | הרשאה לפתיחה או מיזוג של ליד קיי 🖉 | לא                       |
| שם משתמש                  | admin                                                       | אימייל ראשי                        | support@fixdigital.co.il |
| גישה להצגת משתמשים שהוקצו | כן                                                          | שם פרטי 🦯                          |                          |
| שם משפחה                  | מנהל מערכת                                                  | אדמין                              | cl                       |
| תפקיד                     | מנהל מכירות                                                 | ברירת מחדל לצפיה במובילים          | היום                     |
| סטטוס                     | פעיל                                                        | גישה מ IP גישה                     |                          |

מרגע שזה מוגדר שכל הדואר החוזר ישלח למייל שהוזן בשדה "אימייל ראשי" של המשתמש וכל המיילים היוצאים יופיעו בלשונית "מיילים" ב -CRM ובתיבת הדוא"ל של המשתמש

| עדכון ר 📼        | עדכון הערות מהשיחה                           |                                                                                                    |                   |                     |            |              |
|------------------|----------------------------------------------|----------------------------------------------------------------------------------------------------|-------------------|---------------------|------------|--------------|
|                  |                                              |                                                                                                    |                   |                     |            |              |
| הכנס תגובו       | הכנס תגובתך כאן                              |                                                                                                    |                   |                     |            |              |
| ארח הרצי         | (i) [III'''' A A A A A A A A A A A A A A A A |                                                                                                    |                   |                     |            | GIOR         |
|                  |                                              |                                                                                                    |                   |                     |            |              |
|                  |                                              |                                                                                                    |                   |                     |            |              |
| מסך פניות 2      | ר פניות 2 היסטוריית שינויים                  | Sms הערות                                                                                                    | מיילים 3          | עות הזמנות          |            |              |
|                  |                                              | _                                                                                                    |                   |                     |            | ••• 3 של 3 1 |
| אל 🗘             | גל ≎ נושא המייל                              | תיאור המייל ≎                                                                                                    | קבצים מצורפים 🗘   | תאריך ושעה 🗘        | שם השולח 🗘 | סטטוס שליחה  |
| fixdigital.co.il | ccccccc support@fixdigital.                  | Dear Thank you for<br>extending us the<br>opportunity to meet<br>with you and members<br>of your staff. I know<br>that John Doe serviced | אין קבצים מצורפים | 08-12-2020 09:51:00 | מנהל מערכת | נשלח         |

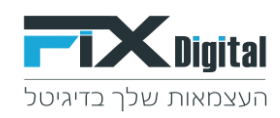

#### <u>אפשרות B אפשרות</u>

חיבור SMTP למערכת Fix.CRM המאפשר חיבור של תיבת מייל אישית של המשתמש כך שכל המיילים הנכנסים והיוצאים יופיעו בתיבת המייל הפרטית שלו.

שליחת מייל מכרטיס הלקוח במערכת Fix.CRM > כאשר רואים את המיילים שנשלחו בלשונית המיילים שבכרטיס לקוח –

| ג און גער גער גער גער גער גער גער גער גער גער                                                    |                                                                                                    | ~                                                                                                    | הקלר לחיפוש Q                                                                                                    | <b>-</b>                                                                                                    | <b>X</b> Digital |
|--------------------------------------------------------------------------------------------------|----------------------------------------------------------------------------------------------------|----------------------------------------------------------------------------------------------------|----------------------------------------------------------------------------------------------------|----------------------------------------------------------------------------------------------------|------------------|
| ינוא 🗮 שלח SMS אישית 🗧 🛔 אווסיף לקוח 🛓 אישית 🗧 SMS אישית 🗧                                       | עריכה 🛛 🖂 שו                                                                                                    |                                                                                                    |                                                                                                    | demo lead 8 < קוחות א                                                                                                    | > ≡              |
| נתני פרסום<br>גתני פרסום<br>מויר ליד מגב שיחה<br>מויר ליד מגב שיחה<br>מויר מילה<br>פרישה<br>מילה | מעקב אחרי פרשה<br>שליחת בצע החיר<br>פרשה מדונטלית2<br>איני עבשיית להנות<br>אסר שירי עבשיית להנות<br>505 - פרטי תני | לא משורין יש מישהו פוניםי בחברה.<br>לא משורין שבר עם אחרים<br>לא משורין בשורות<br>לא ולונושי לא תואם את הורישות<br>ארכיון                   | אין משה<br>לחוד בבקין<br>פנישה בוסלה<br>לחוד איר הבחים<br>מסוק<br>מסוק<br>משק אוד איר הבחיים<br>סטק אודי שליחת מייל אודות<br>סעק אודי שליחת מייל אודות<br>סעק אודי שליחת מייל אודות<br>סעק אודי שליחת מייל אודות<br>סעק אודי מודעה<br>הם לפני סנייה<br>נעלה המודע<br>נעלה הבעת מחיר | Joint Halo         Antopio           2         054433242         unu (1)000           demolead@jemal.com         unu 7 virox           4         unu (1)00         unu (1)00           4         unu (1)00         unu (1)00           1000         unu (1)00         unu (1)00           11200         01.09 2020         unu (1)00           11200         01.09 2020         unu (1)00 |                  |
| עסקיין קמיין קמיין קמיין איז איז איז איז איז איז איז איז איז איז                                 |                                                                                                    | <b>\</b>                                                                                                    | עדטן העדות מהשיחה<br>הכנס חונגיע כאן<br>איזה קבצים ]                                                                                                    | ב הלקות מטופל ע"י משתמשים משתמשים מוא מעורג אוריות מסן עשרה ווווים מסן עשרה ווווים מסן עשרה ווווים מסן עשרה ווווים מסן עשרה ווווים מסן עשרה ווווים מסן עשרה ווווים מסן עשרה ווווים מסן עשרה ווווים מסן עשרה ווווים                                                                                                    |                  |
| ۲۰۰۱ د ۲۰۰۰ ۲۰۰۰ ۲۰۰۰ ۲۰۰۰ ۲۰۰۰ ۲۰۰۰ ۲۰۰                                                         | בנישות Callcenter פנישות בומנות מצורפים אריך ושעה איין שנג אויין איין איין איין איין איין איין איי                 | אערות באוילים אוייים אוייים אוייים אוייים אויייים אויייים אויייים אויייים אויייים אויייים אויייים אויייים אוייי<br>אוייאור המיייל סקבצים או | מסך פניות בד היסטוריית שינויים<br>סאל ≎ נושא המייל<br>מסס Emploaet®@השלים                                                                                                    | פיים<br>אנית הנסורה<br>Activate Windows<br>Go to Settings to activate Wind                                                                                                    | ows.             |

>המיילים מתקבלים לתיבת הדוא"ל של הלקוח כשרואים בשם השולח את כתובת המייל המלאה של המשתמש. וכך כל המיילים היוצאים והנכנסים יופיעו בתיבת המייל הפרטית של המשתמש –

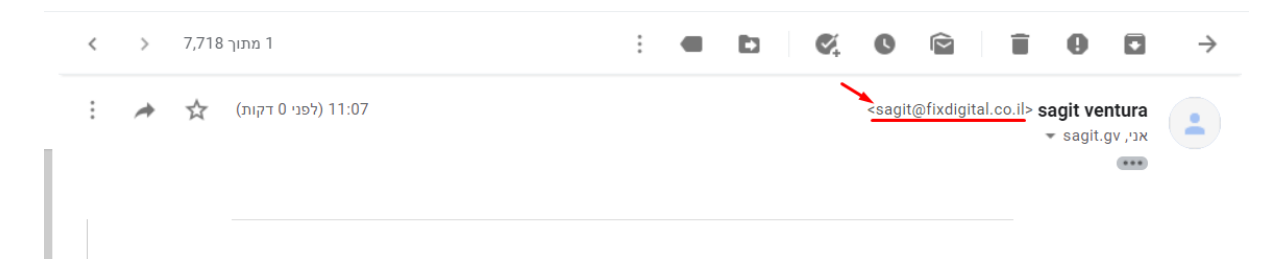

\*באפשרות זאת, רק המיילים היוצאים יופיעו בכרטיס הלקוח. והמשך ההתכתבות מתנהלת דרך תיבת המייל הפרטית שלכם.

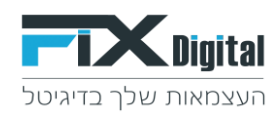

### <u>הוראות חיבור SMTP:</u>

#### . יש לבצע את ההוראות הבאות <u>לכל משתמש בנפרד</u>

### 1.יש להיכנס בתפריט העליון > פרופיל > העדפות שלי

| 1 🖂 👱                            | 25 6                 |                 |             |               |                       |                   |             |
|----------------------------------|----------------------|-----------------|-------------|---------------|-----------------------|-------------------|-------------|
| רוחות דוא"ל <mark></mark> פרופיל | קיצורי דרך לוח שנה ז | התחל סיור מודרך |             |               |                       |                   |             |
|                                  | מנהל מערכת<br>admin  | 1               | ٠           | בחר תהליך 😝   |                       |                   |             |
|                                  | מנהל מכירות          |                 |             |               |                       |                   |             |
| התנתק <b>ס</b>                   |                      | ההעדפות שלי ▪   | ¥ς n ≑<br>▼ | ⇒ קמפיין<br>ד | ק התגובה האחרונה<br>▼ | טלפון ראשי ⇒<br>ד | שם מלא<br>ד |
| 21-10-2020<br>11:43              |                      | ערכת            | מנהל מ      | -             |                       | 021102020         | test102020  |

# 2. לחיצה על כפתור "Smtp config

| <b>T</b> Digital       |                                | <ul> <li>הקלד לחיפוש</li> </ul>                     |   |                                             |                          |
|------------------------|--------------------------------|-----------------------------------------------------|---|---------------------------------------------|--------------------------|
| דף בית > ההעדפות שלי 🔅 | יי > מנהל מערכת                |                                                     |   |                                             |                          |
| חפש הגדרות             | •                              |                                                     |   | nfia                                        | SMTD O                   |
| בקרה למשתמש וגישה <    |                                | ההעדפות שלי                                         |   |                                             | SMIPC                    |
| י ניהול מודולים <      |                                | צפה בפרטי משתמש " <b>מנהל מערכת</b> "               |   |                                             |                          |
| אוטומציה <             | פרטים כללים                    |                                                     |   |                                             |                          |
| הגדרות <               | Default user                   | לא                                                  |   | הרשאה לפתיחה או מיזוג של ליד היים           | לא                       |
| שיווק ומכירות <        | שם משתמש                       | admin                                               |   | י – אימייל ראשי                             | support@fixdigital.co.il |
| מלאי <                 | גישה להצגת משתמשים שהוקצו      | כן                                                  | / | שם פרטי                                     |                          |
| ההעדפות שלי 🗸          | שם משפחה                       | מנהל מערכת                                          | / | אדמין                                       | כן                       |
| העדפות אישיות          | תפקיד                          | מנהל מכירות                                         |   | ברירת מחדל לצפיה במובילים                   | היום                     |
| הנדרות לות שונה        | סטטוס                          | פעיל                                                |   | גישה מ IP מסויימים                          |                          |
|                        | אפשר גישה מכל IP               | כן                                                  | / | להסתיר תצוגה במוקצה ל (להציג רק ביומן)      | לא                       |
| התגים שלי              | ביטול עריכת מקוצרת בטבלת פניות | לא                                                  | / | לאפשר תיאום פגישה באותו זמן                 | לא                       |
| אינטגרציה <            | Default Processes              | {Leads":{"name":"Leads","tabid":"7","process":""}"} | 1 | לא לבדוק אם כמה מחשבים מחוברים לאותו משתמש. | כן                       |
| הרחבות <               | Hide not held calendar events  | כן                                                  | 1 | VoiceCenter user code                       |                          |
| הגדרות נוספות <        | VoiceCenter code               |                                                     | / | Show my only items in filters               | לא                       |

"Add SMTP Settings" במסך זה יש ללחוץ על כפתור

| התחל סיוו מודוך קיצורי דוך לפירו |                         |           | ×                  | לד לחיפוש | rpa Q     | E.          | <b>K</b> Digital |  |
|----------------------------------|-------------------------|-----------|--------------------|-----------|-----------|-------------|------------------|--|
|                                  |                         |           |                    |           |           | VGSUSERSM   | rp 💼             |  |
| VGS One STMP per User            |                         |           |                    |           |           |             |                  |  |
| Add SMTP Settings                |                         |           |                    |           |           |             |                  |  |
| פעולות                           | Requires Authentication | From Name | From email address | Password  | SMTP User | SMTP Server |                  |  |
|                                  |                         |           |                    |           |           |             |                  |  |

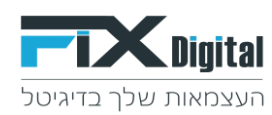

#### במסך הבא יש למלא את פרטי החיבור

| ~ | Q הקלד לחיפוש |             | <b>C</b> Digital |
|---|---------------|-------------|------------------|
|   |               | VGSUSERSMTP | -                |

#### VGS One STMP per User

| SMTP Server  |
|--------------|
| SMTP User    |
| Password     |
| From Name    |
| From Address |
| Auth         |

ביטול <sub>שמירה</sub>

#### יש למלא את <u>כל</u> השדות בפרטים הבאים:

| כתובת שרת הדוא"ל                      | SMTP Server  |
|---------------------------------------|--------------|
| דוא"ל המשתמש                          | SMTP User    |
| סיסמה                                 | Password     |
| כאן יש למלא את כתובת הדוא"ל של המשתמש | From Name    |
| כאן יש למלא את כתובת הדוא"ל של המשתמש | From Address |
| יש לסמן ב V                           | Auth         |

בשדה SMTP Server נזין את כתובת SMTP של שרת הדוא"ל שלכם. לדוגמא: שרת דוא"ל Gmail נמלא את הכתובת: ssl://smtp.gmail.com:465 שרת דוא"ל 365Outlook Office את הכתובת": tls://smtp.office365.com:587

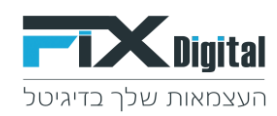

### בסיום יש ללחוץ על כפתור שמירה ולקבל את המסך הבא:

| ŕ | נחל סיור מודרך ק | ο הקלד לחיפוש <         |                          |                          |            |                          |                          |            | Digital |
|---|------------------|-------------------------|--------------------------|--------------------------|------------|--------------------------|--------------------------|------------|---------|
|   |                  |                         |                          |                          |            |                          |                          | GSUSERSMTP |         |
|   |                  |                         |                          | VGS One STMP pe          | er User    |                          |                          |            |         |
|   | פעולות           | Requires Authentication | From Name                | From email address       | Password   | SMTP User                | SMTP Server              |            |         |
|   | Ē                | Yes                     | support@fixdigital.co.il | support@fixdigital.co.il | ********** | support@fixdigital.co.il | ssl://smtp.gmail.com:465 |            |         |

אם לא קיבלתם את המסך הבא יש לוודא שכל הפרטים נכונים ולהזין שוב הערות:

### יש להגדיר במערכת הדוא"ל שלכם לאפשר לאפליקציות לא מורשות לגשת לדוא"ל לדוגמא מסך הרשאות בחשבון גוגל

| oogle.com/lesssecureapps/pli=1                                                                      |
|----------------------------------------------------------------------------------------------------|
|                                                                                                    |
|                                                                                                    |
| Less secure apps                                                                                    |
|                                                                                                    |
| Some apps and devices use less secure sign-in technology, which makes your account more vulnerable. |
| despite the risks. Learn more                                                                       |
|                                                                                                    |
| Allow less secure apps: ON                                                                          |
|                                                                                                    |
|                                                                                                    |
|                                                                                                    |
|                                                                                                    |
|                                                                                                    |
|                                                                                                    |
|                                                                                                    |
|                                                                                                    |
|                                                                                                    |
| שבונדב בפוולת בנדבות שומשו ב DOD ו IMAD                                                             |
|                                                                                                    |

לדוגמא מסך -POP / IMAP בחשבון גוגל

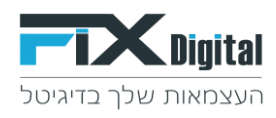

| כללי תוויות דואר נכנס חשבונות מסננים וכתובות חסומ             | ת העברה ו-POP/IMAP תוספים ציאטים ופגישות מתקדם אופליין עיצובים                       |
|---------------------------------------------------------------|--------------------------------------------------------------------------------------|
| העברה לנמענים:                                                | הוספת כתובת להעברה                                                                   |
| מידע נוסף                                                     | טיפ: אפשר גם להעביר רק חלק מהדואר, על ידי יצירת מסנן!                                |
|                                                               |                                                                                      |
| הורדת POP:                                                    | 1. מצב: POP מבוטל                                                                    |
| מידע נוסף                                                     | 🔘 שימוש ב-POP לכל הדואר 🧹                                                            |
|                                                               | עבור ד <b>ואר שיגיע מעתה והלאה</b> ○                                                 |
|                                                               | 2. כאשר הגישה להודעות מתבצעת דרך POP שמור עותק של דואר Fix Digital בתיבת הדואר הנכנס |
|                                                               | 3. הגדרת לקוח האימייל (לדוגמה, Outlook, Eudora, Netscape Mail)                       |
|                                                               | הוראות הגדרה                                                                         |
| גישה באמצעות IMAP:                                            | מצב: IMAP פועל                                                                       |
| IMAP-גישה אל דואר Fix Digital דרך לקוחות אחרים העושים שימוש ב | IMAP הפעלת IMAP                                                                      |
| מידע נוסף                                                     | O ביטול IMAP                                                                         |
|                                                               | כאשר אני מסמן הודעה ב-IMAP כפריט שנמחק:                                              |
|                                                               | 💿 מחיקה אוטומטית מופעלת - עדכון מיידי של השרת. (ברירת מחדל)                          |
|                                                               | 🔾 מחיקה אוטומטית מושבתת - המתן לעדכון השרת על ידי הלקוח.                             |
|                                                               | כאשר הודעה מסומנת כפריט שנמחק ונמחקת מתיקיית IMAP הגלויה האחרונה:                    |
|                                                               | אחסון הודעה זו בארכיון (ברירת מחדל)                                                  |
|                                                               | 🔘 ההודעה תעבור לאשפה                                                                 |
|                                                               | 🔾 מחיקת ההודעה מיד ולתמיד                                                            |
|                                                               | מגבלות גודל התיקייה                                                                  |
|                                                               | ס ללא הגבלה על מספר ההודעות בתיקיית IMAP (ברירת מחדל)                                |
|                                                               | עזיקיות MAP לא יכילו יותר ממספר זה של הודעות 1,000 ▼                                 |
|                                                               | הגדרת לקוח האימייל (לדוגמה iPhone ,Thunderbird ,Outlook)                             |
|                                                               | הוראות הגדרה                                                                         |
|                                                               | שמירת השינויים ביטול                                                                 |

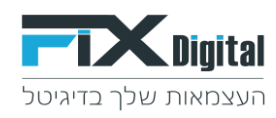

### <u>אפשרות C:</u>

באפשרות זו יש לפנות לצוות התמיכה של FixDigital על מנת לפתוח את האופציה של קבלת כתובת מייל ייעודית של המערכת שממנה ייצאו המיילים ואליה יחזרו המיילים . דוגמה לכתובת מייל ייעודית -<u>crmname@crm.fixdigital.co.il</u> .

Fix.CRM – כל המיילים שיחזרו אליה יקלטו אוטומטית לתוך כרטיס הלקוח ב

|                  | הזמנות     | Callcenter ישות     | מיילים 2 פגי                      | Sms הערות                                                                                      |
|------------------|------------|---------------------|-----------------------------------|------------------------------------------------------------------------------------------------|
|                  |            |                     |                                   |                                                                                                |
| סטטוס שליחה      | שם השולח   | תאריך ושעה ≑        | קבצים מצורפים ≑                   | תיאור המייל ≑                                                                                  |
| תיבת הדואר הנכנס | מנהל מערכת | 08-12-2020 12:19:22 | ן<br>מאת אין קבצים מצורפים<br>sup | בדיקה בדיקה<br>בדיקהבתאריך יום ג', 8<br>בדצמ' 2020 ב-12:18<br>בדצמ' port@fixdigital.co.il<br>< |
| נשלח             | מנהל מערכת | 08-12-2020 12:18:00 | אין קבצים מצורפים                 | גכעעכעע                                                                                        |

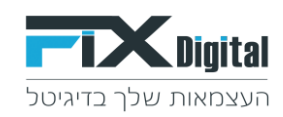

#### <u>אפשרות D:</u>

חיבור שרת דוא"ל והפניית כל הדואר הנכנס לכרטיס לקוח ב- Fix.CRM ובנוסף, המיילים יוצאים מכתובת המייל של המשתמש וכל המיילים החוזרים יופיעו גם הם בתיבת המייל של המשתמש.

**באפשרות זו כל הדוא"ל היוצא והנכנס יופיע בכרטיס הלקוח וגם בתיבת המייל האישית של המשתמש>** המיילים יוצאים מהמערכת והמיילים החוזרים נקלטים אוטומטית לתוך כרטיס הלקוח ב – Fix.CRM ובמקביל בתיבת הדוא"ל של המשתמש.

#### <u>הוראות חיבור:</u>

ראשית, יש לבצע את חיבור SMTP מסעיף B ולאחר מכן לבצע הפנייה מתיבת הדוא"ל הפרטית שלכם לכתובת דוא"ל ייחודית שתתקבל מצוות התמיכה של מערכת FixDigital > אליה תפנו את כלל המיילים הנכנסים לתיבת הדוא"ל שלכם > כל המיילים החוזרים שיופנו לכתובת הייחודית שתינתן, יקלטו וישויכו ב- Fix.CRM ישירות לכרטיס הלקוח . וכך המיילים גם יתועדו בתיבת הדוא"ל וגם יתועדו בכרטיס הלקוח

\*המייל היוצא והנכנס יופיעו בתיבת המייל הפרטי **ובנוסף** יופנה גם למייל של ה-Fix.CRM כך המייל יתועד גם בכרטיס הלקוח

|                  | הזמנות     | Callcenter שות      | מיילים 2 פגי                 | Sms הערות                                                                                  |
|------------------|------------|---------------------|------------------------------|--------------------------------------------------------------------------------------------|
| יייי א 2 של 2 1  |            |                     |                              |                                                                                            |
| סטטוס שליחה      | שם השולח ≑ | תאריך ושעה ≑        | קבצים מצורפים 🌣              | תיאור המייל ≑                                                                              |
| תיבת הדואר הנכנס | מנהל מערכת | 08-12-2020 12:19:22 | זאת אין קבצים מצורפים<br>suj | בדיקה בדיקה<br>בדיקהבתאריך יום ג', 8<br>בדצמ' 2020 ב-12:18 נ<br>port@fixdigital.co.il<br>< |
| נשלח             | מנהל מערכת | 08-12-2020 12:18:00 | אין קבצים מצורפים            | צכתהכת                                                                                     |

### דוגמא להפניית מיילים מ Gmail למייל של ה Fix.CRM:

| ≡        | Gmail 🚩     | חיפוש באימייל 🍳                                  | *                                                                                                    |
|----------|-------------|--------------------------------------------------|----------------------------------------------------------------------------------------------------|
| +        | ימייל חדש   | הגדרות                                           |                                                                                                    |
| <u> </u> |             | כללי תוויות דואר נכנס חשבונות מסננים וכתובות חסו | העברה ו- <b>POP/IMAP</b> תוספים ציאטים ופגישות מתקדם אופליין עיצובים                                                     |
|          | ואר נכנס    | העברה לנמענים:                                   | ביטול העברה לנמענים                                                                                                    |
| $\star$  | סומן בכוכב  | מידע נוסף                                        | אר הנכנס Fix Digital בתיבת הדואר הנכנס Fix Digital אות שמור עותק של דואר Fix Digital בתיבת הדואר הנכנס 💌 אוגם 💌 🛛 אוגם 🛛 |
| C        | טיפול בהמשך |                                                  | הוספת כתובת להעברה                                                                                                    |
| <        | שלח         |                                                  |                                                                                                    |
|          | יוטות 350   |                                                  | טיפ: אפשר גם להעביר רק חלק מהדואר, על ידי יצירת מסנן!<br>                                                                |
|          |             |                                                  |                                                                                                    |

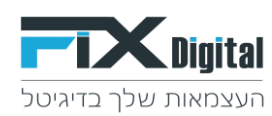

# : Fix.CRM הגדרות בתוך מערכת

### 1. יש להיכנס למסך הגדרות >הגדרות

|                                                                                                    | ~                                           | הקלד לחיפוש                                                                                                    | Q                                                            | <b>T</b> Digital                                                                                                    |
|----------------------------------------------------------------------------------------------------|---------------------------------------------|----------------------------------------------------------------------------------------------------|--------------------------------------------------------------|----------------------------------------------------------------------------------------------------|
|                                                                                                    |                                             |                                                                                                    |                                                              | דף בית 🏤                                                                                                    |
|                                                                                                    |                                             |                                                                                                    |                                                              | לוח בקרה שלי 😑                                                                                                    |
| אסוריה כי א א                                                                                                    | היע 🛪 😂                                     | פעילויות באיחור                                                                                                    | ×¢C                                                          | לידים לפי מקור (נוקטים                                                                                                    |
| שמישי, דצת 17, 2020 ב 2020 ב<br>מנהל מערכת הוסיף 1 demo lead 1<br>חמישי, דצת 2010 ב 2020 ב 2020 ב<br>מנהל מערכת הוסיף 2 demo lead 2<br>מנישי, דצת 2020 ב 2020 ב<br>2020 ב 2020 המישי, דצת 2020 ב<br>2021 המישי, דצת 2020 ב | רגל איר איר איר איר איר איר איר איר איר איר | שיי<br>22. 357111222 (מנהל מערכת) => מנהל מ<br>33. אפרודיסה 0522952608 (מנהל מערכת) =<br>34. אפרודיסה 0509922996 (מנהל מערכת) => מנה<br>44. בריקה 05000000 (מנהל מערכת) => מנה | Nothing :                                                    | found to match this criteria                                                                                                    |
| חמישי, דצמ 17, 2020 ב 20:40<br>מנ <b>הל מערכת</b> הערות על 2 demo lead                                                                                                    |                                             | סך פניות אתמול (לקוחות)                                                                                                    | * 2                                                          | אנשי קשר - הכל סל מיחזור                                                                                                    |
| עומע איז אוז אוז איז די אוז איז איז אוז איז איז איז איז איז איז איז איז איז אי                                                                                                    | EN (167                                     |                                                                                                    |                                                              | שם פרטי<br>רן<br>בוסקילה<br>שנית<br>חיים                                                                                                    |
| . 🖸 🔟 👸 🖓 🖓 👘                                                                                                    |                                             | <b>v</b>                                                                                                    | אריכה <                                                      | 2. עורך הגדרות<br>מאזדת<br>מואדת                                                                                                    |
| ລານ                                                                                                    |                                             |                                                                                                    | л                                                            | דף בית > הגדרות > עורך הגדרות • עריך הגדרות • רוית • רוית |
|                                                                                                    |                                             | support@findigital.co.il                                                                                                    | לליות.                                                       | <ul> <li>גקרה למשתמש וגישה</li> <li>גיהל מודלים</li> <li>אוטומציה</li> <li>אוטומציה</li> <li>גדרות</li> </ul>                                                                                                    |
|                                                                                                    |                                             | your support name<br>MB 5<br>Pr2 1(1<br>40<br>20                                                                                                    | Maximum Upload Size<br>מחיל<br>זיסי בדוצגה<br>ניים בדף הססנן | שם תמיכה<br>(Max 5M8) Default Processes<br>פרטי התברה מורדל בריירת<br>מורצל הלקשת<br>הדרת מפגע אורך פוקסט ב<br>הבדרת שרת הראליל מנסינום ער                                                                                                    |
|                                                                                                    |                                             | р                                                                                                    | Allow all if<br>Accessible if                                | עודך הגדרת שייך הגדרת שייך הגדרת שייך אודעם שייך אודעם שייך אודעם שייך אודעם שייך אודעם שייך אודעם אייר אודעם שייר אודעם אייר אייר שייר אייר שייר אייר שייר אייר שייר אייר שייר אייר שייר ש                                                                                                    |
|                                                                                                    |                                             |                                                                                                    | Database items custo                                         |                                                                                                    |
|                                                                                                    |                                             | cf_967<br>cf_992                                                                                                    | :Source<br>:Date                                             | m fields א מלאי ≮<br>רהעדפות שלי field name אינטגרציה<br>field name ≮                                                                                                    |

.3. הפעלת הגדרה של מיילים חוזרים לCRM > סימון הריבוע והריבוע יצבע בכחול עם V לבן.

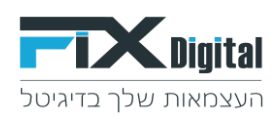

|                                                                                                    | ~                                                                            | הקלד לחיפוש Q                                                       |                      | CDigital |
|----------------------------------------------------------------------------------------------------|------------------------------------------------------------------------------|---------------------------------------------------------------------|----------------------|----------|
|                                                                                                    |                                                                              |                                                                     | דף בית> הגדרות> עורן | ٠        |
| Class 'Yollow.pon' (proces 'Yeadproces ') status 'Yeadstatus' (calistatus' ) of 5307 (increment' Vincement' Vincement | Leads':?)<br>:'lastname','phone'.'phone','phone2':'mobile'),<br>@'''Contacts | Calicenter Modules                                                  |                      |          |
|                                                                                                    |                                                                              | Other Settings                                                      |                      |          |
|                                                                                                    | <b>2</b>                                                                     | משתמשים רואים את כל התהליכים                                        |                      |          |
|                                                                                                    |                                                                              | להציג הגדרות מיוחדות של שדות. חובה ויחודי                           |                      |          |
|                                                                                                    | Leads,databaseitems                                                          | שדות ייחודיים - לקוחות, מאגר                                        |                      |          |
|                                                                                                    |                                                                              | שדות ייחודיים בכל תהליך                                             |                      |          |
|                                                                                                    | <b>~</b>                                                                     | "השב ל" מ"משתמש שהוקצה"                                             |                      |          |
|                                                                                                    |                                                                              | your_crm_name@crm.fixdigital.co.il-7 noreply@crm.fixdigital.co.il-0 |                      |          |
|                                                                                                    |                                                                              | שלח מייל לנציג לאחר קבלת מייל מלקוח                                 |                      |          |
|                                                                                                    |                                                                              |                                                                     |                      |          |
|                                                                                                    |                                                                              | Payment settings                                                    |                      |          |
|                                                                                                    |                                                                              | Payment api key                                                     |                      |          |
|                                                                                                    |                                                                              | Payment user id                                                     |                      |          |
|                                                                                                    |                                                                              |                                                                     |                      |          |
|                                                                                                    |                                                                              | PDF Tickets                                                         |                      |          |

### 4. בתחתית העמוד > שמירה

| d_1069      | Return from field          |  |
|-------------|----------------------------|--|
| e(_1071     | Return to field            |  |
| d_1073      | Return class field         |  |
| d_1075      | Return datetime field      |  |
| ef_1077     | Return flight number field |  |
| שמירה ביפול | Activate W                 |  |

# בהפעלה של הגדרה זו, כל המיילים שנשלחו מהמערכת וכן המיילים החוזרים יופיעו בלשונית "מיילים"\*

|                  | הזמנות     | Callcenter ישות     | מיילים 2 פגי                 | Sms הערות                                                                                      |
|------------------|------------|---------------------|------------------------------|------------------------------------------------------------------------------------------------|
| ל- 2 של 2        |            |                     |                              |                                                                                                |
| סטטוס שליחה      | שם השולח   | תאריך ושעה ≑        | קבצים מצורפים ≑              | תיאור המייל ≑                                                                                  |
| תיבת הדואר הנכנס | מנהל מערכת | 08-12-2020 12:19:22 | זאת אין קבצים מצורפים<br>sup | בדיקה בדיקה<br>בדיקהבתאריך יום ג', 8<br>בדצמ' 2020 ב-12:18<br>בדצמ' port@fixdigital.co.il<br>< |
| נשלח             | מנהל מערכת | 08-12-2020 12:18:00 | אין קבצים מצורפים            | גכעעכעע                                                                                        |